# UNIVERSIDAD DE LIMA FACULTAD DE CIENCIAS EMPRESARIALES Y ECONÓMICAS CARRERA DE NEGOCIOS INTERNACIONALES 2018-2

# NOTA TÉCNICA SOBRE EL USO DEL SOLVER EXCEL Versión 2.0

Gutiérrez Villaverde, Herberth E.<sup>1</sup>

<sup>&</sup>lt;sup>1</sup> Docente de la Universidad de Lima: hgutierr@ulima.edu.pe

# Contenido

| Introducción.                                                         | 3  |
|-----------------------------------------------------------------------|----|
| Instalación del Solver en Excel 2010/2016.                            | 3  |
| Solución con Solver de un problema de programación lineal de mezclas. | 5  |
| Descripción de las opciones de cálculo del Solver.                    | 11 |
| Fuentes de información                                                | 16 |

## Introducción

Existen varios programas de optimización lineal, no lineal y los que usan otros algoritmos como los genéticos. Sin embargo, en las empresas es muy importante el uso del programa Solver del Excel puesto que prácticamente cada microcomputadora de escritorio o portátil tiene Excel y cualquier empleado la sabe usar.

## Instalación del Solver en Excel 2010/2016.

Normalmente el Solver no está activo cuando se carga el Excel por que ocupa memoria. Por lo tanto, lo primero que tenemos que hacer es revisar si tenemos activo el Solver, seleccionando la pestaña **Datos**. Si el Solver está cargado veremos en el extremo derecho de la cinta:

| Fig. 1. Pestaña <b>Datos</b> mostrando el Solver activado. |                                |                                         |                                          |                              |            |                                 |                                              |                                                         |                                | ue el Sol <sup>i</sup><br>á activo                                                | ver                 |                   |   |
|------------------------------------------------------------|--------------------------------|-----------------------------------------|------------------------------------------|------------------------------|------------|---------------------------------|----------------------------------------------|---------------------------------------------------------|--------------------------------|-----------------------------------------------------------------------------------|---------------------|-------------------|---|
| Archivo                                                    | - ( <sup>2</sup> - ]<br>Inicio | <b>△, □)   <del>-</del></b><br>Insertar | Diseño de                                | página Fórm                  | ulas Datos | Libro1 -<br>Revisar             | Microsoft Excel                              |                                                         |                                |                                                                                   |                     | <u>۔</u><br>۵ (۲  |   |
| Obtener date<br>externos <del>*</del>                      | os Actual<br>todo              | izar<br>Conexion                        | exiones<br>Diedades<br>ar vínculos<br>es | Â↓ AZ<br>Z↓ Ordenar F<br>Ord | Filtro     | r<br>r a aplicar<br><b>adas</b> | Texto en Quita<br>columnas duplicad<br>Herra | Validaci<br>Consoli<br>os P Análisis<br>nientas de dato | ón de datos ▼<br>dar<br>Y si ▼ | <ul> <li>Agrupar</li> <li>Desagrupa</li> <li>Subtotal</li> <li>Esquema</li> </ul> | 0월<br>ar * 특별<br>53 | <b>?</b> ⇒ Solver |   |
| A                                                          | 1                              | <b>-</b>                                | $f_x$                                    |                              |            |                                 |                                              |                                                         |                                |                                                                                   |                     |                   | ~ |
| A A 1 2                                                    |                                | В                                       | С                                        | D                            | E          | F                               | G                                            | Н                                                       | 1                              | J                                                                                 | К                   |                   |   |

Si el Solver no está activo, hay que cargarlo, para lo que es necesario hacer lo siguiente: en la pestaña *Archivo* seleccionar *Opciones* y en esta ventana seleccionar *Complementos*:

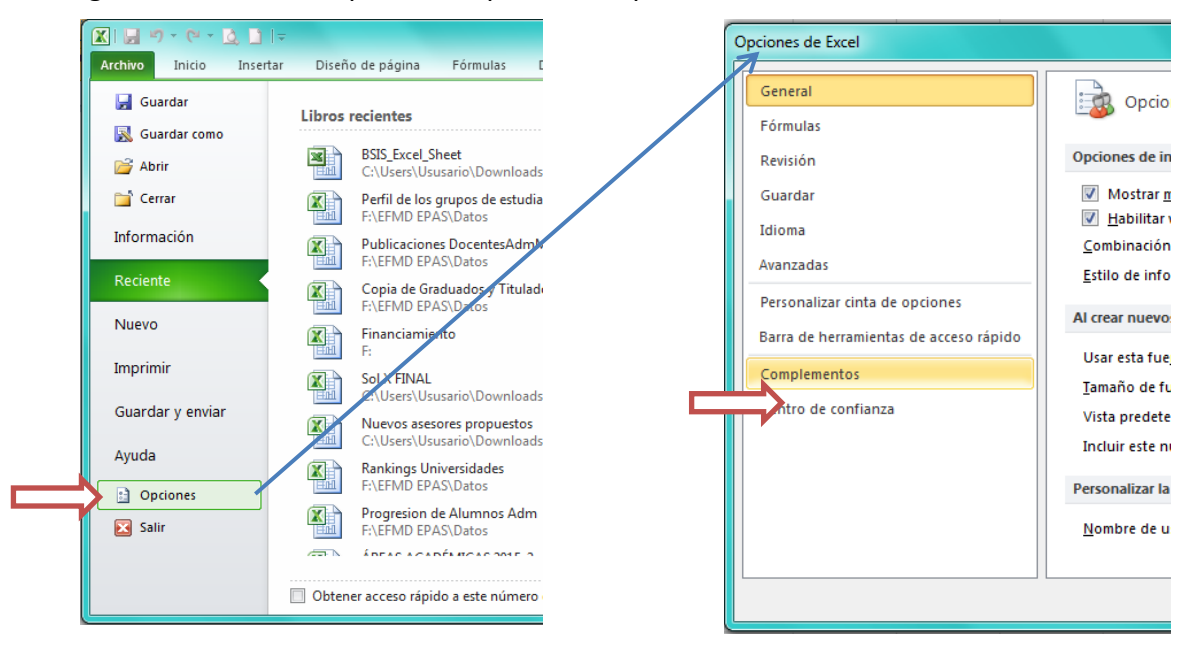

Fig 2. Localizando la opción Complementos para activar el Solver.

Después de seleccionar *Complementos,* en la parte inferior de la ventana aparece la opción de *Complementos de Excel* y para acceder a ellos presionar el botón *Ir...* 

| Opciones de Excel    |                     |                                                                                                    |                                                                                  | 2                                                | x      |
|----------------------|---------------------|----------------------------------------------------------------------------------------------------|----------------------------------------------------------------------------------|--------------------------------------------------|--------|
| General              |                     | Vea y administre los complementos                                                                                                    | de Microsoft Office.                                                             |                                                  |        |
| Fórmulas             |                     |                                                                                                    |                                                                                  |                                                  |        |
| Revisión             |                     | Complementos                                                                                                    |                                                                                  |                                                  |        |
| Guardar              |                     | Nombre 🔶                                                                                                    | Ubicación                                                                        | Tipo                                             | *      |
| Idioma               |                     | Complementos de aplicaciones activas<br>Complementos de aplicaciones inactivas                                                                                                    |                                                                                  |                                                  | =      |
| Avanzadas            |                     | Complementos de aplicaciones inactivas                                                                                                    |                                                                                  |                                                  |        |
| Personalizar cinta d | e opciones          | @RISK 6.1                                                                                                    | C:\ram Files (x86)\Palisade\RISK6\Risk.xla                                       | Complemento de Excel                             |        |
| Barra de herramient  | as de acceso rápido | Contenido invisible<br>Datos XML personalizados                                                                                                    | C:\icrosoft Office\Office14\OFFRHD.DLL<br>C:\icrosoft Office\Office14\OFFRHD.DLL | Inspector de documento<br>Inspector de documento |        |
| Complementos         |                     | Filas y columnas ocultas                                                                                                    | C:\icrosoft Office\Office14\OFFRHD.DLL<br>C:\icrosoft Office\Office14\OFFRHD.DLL | Inspector de documento                           | -      |
| Centro de confianza  | 3                   | Complemento: @RISK 6.1<br>Editor:<br>Compatibilidad: No hay información dispon<br>Ubicación: C:\Program Files (x86)\Palisa<br>Descripción:<br><u>A</u> dministrar: Complementos de Excel | ible sobre compatibilidad<br>ide\RISK6\Richxla                                   |                                                  |        |
|                      |                     |                                                                                                    |                                                                                  | Aceptar Car                                      | ncelar |

Fig. 3. Activación de los complementos disponibles en Excel.

Finalmente, aparece la ventana con los complementos de Excel disponibles, entre ellos el Solver. Para cargarlo hacemos click en el recuadro Solver y presionamos el botón *Aceptar*.

| Complementos                                                                                                    | ହ <mark>×</mark>                                  |
|----------------------------------------------------------------------------------------------------|---------------------------------------------------|
| Complementos disponibles:<br>@RISK 6.1<br>@RISK for Excel 5.5<br>Evolver 6.1<br>Herramientas para análisis<br>Herramientas para análisis - VBA<br>Herramientas para el euro<br>Modelrisk<br>PrecisionTree 6.1<br>RISKOptimizer 6.1<br>ROV.RiskSim.RSFunctions<br>V Solver<br>Solvertable<br>StatTools 6.1<br>Vose Functions<br>XLAnalyst Research Version<br>Solver<br>Es una herramienta que le ayuda a<br>ecuaciones mediante el uso de me | Aceptar<br>Cancelar<br>Examinar<br>Automatización |

Fig4. Activación del complemento Solver.

Después de esto veremos en la pestaña **Datos** el Solver ya cargado.

## Solución con Solver de un problema de programación lineal de mezclas.

Para aprender el uso del Solver, usaremos el siguiente problema de mezclas.

Una empresa al sur de Lima que se dedica a la comercialización de pollos requiere preparar una mezcla diaria de 2,000 Kg. de alimentos balanceados, con requerimientos nutricionales en proteínas, vitaminas y calcio. Para la preparación de la mezcla la empresa usa como materia prima: harina de pescado, soya y productos carbonatados.

En la siguiente tabla se proporcionan los requerimientos de la mezcla alimenticia para los pollos así como los costos de la materia prima y los contenidos de los nutrientes respectivos:

| Materia Prima          | Costo   | Proteínas    | Vitaminas    | Calcio       |
|------------------------|---------|--------------|--------------|--------------|
|                        | S/. Kg. | Unidades/Kg. | Unidades/Kg. | Unidades/Kg. |
| Harina de Pescado      | 10      | 1200         | 6000         | 3000         |
| Soya                   | 5       | 800          | 1000         | 1500         |
| Productos carbonatados | 15      | 40           | 100          | 8000         |
| Requerimiento Mínimo   |         | 900          | 4000         | 2000         |
| Requerimiento Máximo   |         | -            | -            | 6000         |

Formular un problema lineal para encontrar la mezcla más económica.

En esta oportunidad no discutiremos el proceso de formulación del modelo, puesto que nuestro interés es aprender a usar el Solver. Así que proporcionamos la formulación del modelo:

| Sea: | X1 = Kg de harina de pescado a usar<br>X2 = Kg de soya a usar<br>X3 = kg de productos carbonatados a usar |                                                                  |  |  |  |  |  |  |  |  |  |  |  |
|------|----------------------------------------------------------------------------------------------------|------------------------------------------------------------------|--|--|--|--|--|--|--|--|--|--|--|
|      | MIN Z =10X1 + 5X2 + 15X3<br>s.a.:                                                                         | Minimizar el costo de la mezcla                                  |  |  |  |  |  |  |  |  |  |  |  |
|      | X1 + X2 + X3 = 2000                                                                                       | Peso requerido en la mezcla                                      |  |  |  |  |  |  |  |  |  |  |  |
|      | 0.6 X1 + 0.40 X2 + 0.02 X3 >= 900                                                                         | Requerimiento mínimo de proteínas                                |  |  |  |  |  |  |  |  |  |  |  |
|      | 3 X1 + 0.50 X2 + 0.05 X3 >= 4000                                                                          | Requerimiento mínimo de vitaminas                                |  |  |  |  |  |  |  |  |  |  |  |
|      | 1.5 X1 + 0.75 X2 + 4 X3 >= 2000<br>1.5 X1 + 0.75 X2 + 4 X3 <= 6000<br>X1, X2, X3 >= 0                     | Requerimiento mínimo de calcio<br>Requerimiento máximo de calcio |  |  |  |  |  |  |  |  |  |  |  |

La solución de un problema en Excel tiene los siguientes pasos:

- a. Desarrollo de una representación del modelo en la hoja electrónica.
- b. Indicación de la celda que contiene la Función Objetivo.
- c. Especificación de las variables de decisión, que se conocen como "celdas cambiantes"
- d. Especificación de las celdas que contienen las restricciones
- e. Solución del modelo e interpretación de los resultados

A continuación, desarrollaremos cada uno de estos pasos.

En la hoja de la Fig. 5 se ha plasmado una representación del modelo descrito arriba con los coeficientes de la función objetivo en las celdas C25:E25, los coeficientes de las restricciones en las celdas C26:E30 y los valores de los lados derechos en las celdas H26:H30. En las celdas C31:E31 aparecerán los valores de X1, X2 y X3 una vez resuelto el problema. Estas celdas pintadas de amarillo (solo por conveniencia), se conocen como "celdas cambiantes", porque en el proceso de encontrar la solución irán cambiando hasta tener un valor final.

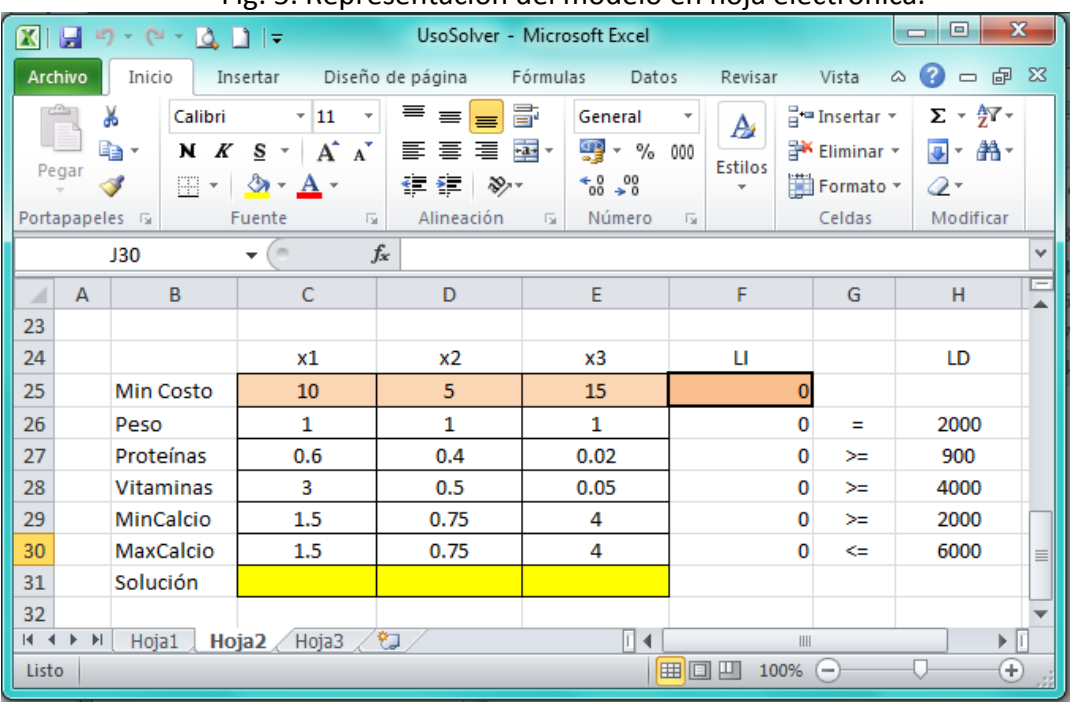

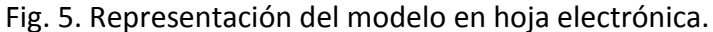

Observemos que hasta el momento solo hemos colocado los coeficientes de la función objetivo y de las restricciones, pero no hemos expresado como son las expresiones matemáticas. Tomemos como ejemplo la restricción del Peso requerido en la mezcla:

| X1 + X2 + X3     | =    | 2 |
|------------------|------|---|
|                  |      | Ĺ |
| Lado izquierdo ( | 'LI) |   |

2000

Lado izquierdo (LI) de la restricción Lado derecho (LD) de la restricción

En la hoja electrónica en las celdas C26:E26 solo se han colocado los coeficientes de X1, X2 y X3, pero no hemos establecido que la suma de 1 x X1 más 1 x X2 más 1 x X3, es decir, X1 +X2 + X3, es el lado izquierdo de la restricción.

Para construir el lado izquierdo de la restricción del peso requerido de la mezcla tenemos que incluir en la celda F26 la siguiente fórmula:

## =C31\*C26+D31\*D26+E31\*E26

De igual manera debemos construir los lados izquierdos del resto de restricciones en las celdas F27:F30:

=C31\*C27+D31\*D27+E31\*E27 (Lado izquierdo de restricción de proteínas)
=C31\*C28+D31\*D28+E31\*E28 (Lado izquierdo de restricción de vitaminas)
=C31\*C29+D31\*D29+E31\*E29 (Lado izquierdo de restricción del mínimo de Calcio)
=C31\*C30+D31\*D30+E31\*E30 (Lado izquierdo de restricción de máximo de Calcio)

De manera análoga debemos construir la expresión de la función objetivo en la celda F25:

## =C25\*D31+D25\*D31+E25\*E31

En este momento ya estamos listos para ingresar el modelo al Solver. Para ello, hagamos un click sobre la celda que tiene la función objetivo: F25. Luego seleccionamos la opción Solver en la pestaña Datos e inmediatamente aparecerá la ventana de Parámetros del Solver:

| XII      | 9     | • (°' • 🙆    | _ì   <del>-</del> |           |              |            |                           |                                |        | Us                                     | Solver - Microsoft Excel ES Español (España, internacional) 😨 Ayuda                                                                                                    | a 📜 🚍     |
|----------|-------|--------------|-------------------|-----------|--------------|------------|---------------------------|--------------------------------|--------|----------------------------------------|----------------------------------------------------------------------------------------------------|-----------|
| Arch     | vo    | Inicio In    | isertar I         | Diseño de | página l     | Fórmulas   | Datos                     | Revisar                        | Vista  |                                        |                                                                                                    | ~         |
| Desd     | e Des | sde Desde D  | De otras          |           | s Actualizar | Conexi     | ones<br>dades<br>vinculos | A<br>Z↓ AZ<br>ZA<br>Z↓ Ordenar | Filtro | 😵 Borrar<br>🚡 Volver a a<br>📝 Avanzada | Parametros de Solver                                                                                                    | ?₄ Solver |
|          |       | Obtener dato | s externos        |           | (000         | Conexiones |                           | 0                              | rdenar | y filtrar                              |                                                                                                    | Análisis  |
|          | F     | 25           | <b>-</b> (0       | $f_{x}$   | =C25*C31+    | D25*D31+   | E25*E3                    | 1                              |        |                                        | Establecer objetivo: \$F\$25                                                                                                    |           |
|          | Α     | В            | С                 |           | D            | E          |                           | F                              | G      | н                                      | Para: O Máx. O Mín O Valor de: 0                                                                                                    | Р         |
| 23       |       |              |                   |           |              |            |                           |                                |        |                                        | Problem is the second second |           |
| 24       |       |              | ×1                |           | x2           | ×3         |                           | LI                             |        | LD                                     | Cambiando jas ceidas de Variables:                                                                                                    |           |
| 25       | 1     | Min Costo    | 10                |           | 5            | 15         |                           | 0                              |        |                                        |                                                                                                    |           |
| 26       | F     | Peso         | 1                 |           | 1            | 1          |                           | 0                              | =      | 2000                                   | Sujeto a las restricciones:                                                                                                    |           |
| 27       | F     | Proteínas    | 0.6               |           | 0.4          | 0.02       | 2                         | 0                              | >=     | 900                                    |                                                                                                    |           |
| 28       | ١     | Vitaminas    | 3                 |           | 0.5          | 0.05       | 5                         | 0                              | >=     | 4000                                   | Agregar                                                                                                    |           |
| 29       | 1     | MinCalcio    | 1.5               |           | 0.75         | 4          |                           | 0                              | >=     | 2000                                   | Cambiar                                                                                                    |           |
| 30       | 1     | MaxCalcio    | 1.5               |           | 0.75         | 4          |                           | 0                              | <=     | 6000                                   |                                                                                                    |           |
| 31       | 5     | Solución     |                   |           |              |            |                           |                                |        |                                        | Elminar                                                                                                    |           |
| 32       |       |              |                   |           |              |            |                           |                                |        |                                        |                                                                                                    |           |
| 33<br>34 |       |              |                   |           |              |            |                           |                                |        |                                        | Restablecer todo                                                                                                    |           |
| 35       |       |              |                   |           |              |            |                           |                                |        |                                        | - Cargar/Guardar                                                                                                    |           |
| 36       |       |              |                   |           |              |            |                           |                                |        |                                        |                                                                                                    |           |
| 37       |       |              |                   |           |              |            |                           |                                |        |                                        | Convertir variables sin restrictiones en no negativas                                                                                                    |           |
| 38       |       |              |                   |           |              |            |                           |                                |        |                                        | Método de resolución: Simplex LP                                                                                                    |           |
| 39       |       |              |                   |           |              |            |                           |                                |        |                                        |                                                                                                    |           |
| 40       |       |              |                   |           |              |            |                           |                                |        |                                        | Metodo de resolución                                                                                                    |           |
| 41       |       |              |                   |           |              |            |                           |                                |        |                                        | Seleccione el motor GRG Noninear para problemas de Solver no Ineales suavizados. Seleccione el<br>motor LP Simplex para problemas de Solver lineales, y seleccione el motor Evolutionary para problemas                                                                                                    |           |
| 42       |       |              |                   |           |              |            |                           |                                |        |                                        | de Solver no suavizados.                                                                                                    |           |
| 43       |       |              |                   |           |              |            |                           |                                |        |                                        |                                                                                                    |           |
| 44       |       |              |                   |           |              |            |                           |                                |        |                                        |                                                                                                    |           |
| 45       |       |              |                   |           |              |            |                           |                                |        |                                        | Ayuda Resolver Cerrar                                                                                                    |           |
| 46       |       |              |                   |           |              |            |                           |                                |        |                                        |                                                                                                    |           |

Fig. 6. Activación del Solver y carga de la ventana de Parámetros del Solver.

Como se puede observar, el recuadro "Establecer objetivo:" ya tiene la celda que corresponde a la función objetivo, en este caso la celda \$F\$25.

En el campo "Para:" marcar la opción "Min" porque vamos a minimizar el costo de la mezcla.

En el recuadro "Cambiando las celdas de variables:" hay que indicar las celdas que contiene a las variables de decisión o "celdas cambiantes", en este problema las celdas C31:E31 (las celdas en amarillo). Hasta el momento la ventana de parámetros del Solver debe verse como en la Fig. 7.

| C31       | <b>-</b> €. | fx =C25*C31+ | D25*D31+E25*E | 31 |                                    |  |
|-----------|-------------|--------------|---------------|----|------------------------------------|--|
| В         | С           | D            | E             | F  | Parámetros de Solver               |  |
|           |             |              |               |    |                                    |  |
|           | ×1          | x2           | x3            | LI | Establecer objetivo: ¢E\$25        |  |
| Min Costo | 10          | 5            | 15            | 0  |                                    |  |
| Peso      | 1           | 1            | 1             | 0  | Para: 🔿 Máx. 💿 Mín 🔿 Valor de: 0   |  |
| Proteínas | 0.6         | 0.4          | 0.02          | 0  |                                    |  |
| Vitaminas | 3           | 0.5          | 0.05          | 0  | Cambiando las celdas de variables: |  |
| MinCalcio | 1.5         | 0.75         | 4             | 0  | \$C\$31:\$E\$31                    |  |
| MaxCalcio | 1.5         | 0.75         | 4             | 0  |                                    |  |
| Solución  |             |              |               |    | Sujeto a las restricciones:        |  |
|           |             |              |               |    | ^ <u>A</u> gregar                  |  |
|           |             |              |               |    |                                    |  |
|           |             |              |               |    |                                    |  |
|           |             |              |               |    | Eliminar                           |  |
|           |             |              |               |    |                                    |  |

Fig. 7. Ingreso de la celda objetivo, tipo de optimización y las variables de decisión.

Ahora tenemos que indicar al Solver como están conformadas las restricciones, para ello usamos el recuadro "Sujeto a las restricciones:". Iniciamos el ingreso de las restricciones presionando el botón "Agregar", después de lo cual aparecerá la ventana "Agregar restricción" con tres campos para ingresar la dirección del lado izquierdo, indicar el tipo de restricción =, > o < y poner la dirección del lado derecho de cada restricción, como se muestra el caso de la restricción del peso de la mezcla en la Fig. 8.

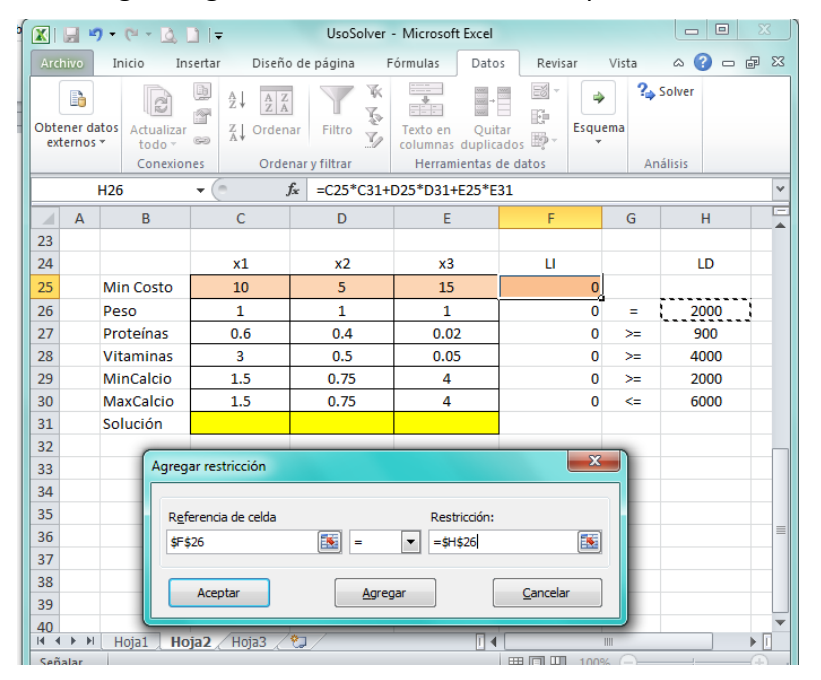

Fig. 8. Ingreso de las restricciones del problema.

De manera análoga podemos ingresar las demás restricciones, después de lo cual tendremos:

| 103                                                                                                    | -77 Avanzauas        | - columnae e        | teh ah sohesilaut | Ver v            |  |  |  |  |  |  |
|----------------------------------------------------------------------------------------------------|----------------------|---------------------|-------------------|------------------|--|--|--|--|--|--|
| Parámetros de Solver                                                                                                    |                      |                     |                   | ×                |  |  |  |  |  |  |
| Establecer objetivo:                                                                                                    | \$F\$25              |                     |                   | <b></b>          |  |  |  |  |  |  |
| Para: ⊚ <u>M</u> áx.                                                                                                    | Mín                  | ⊚ <u>V</u> alor de: | 0                 |                  |  |  |  |  |  |  |
| Cambiando las celdas de                                                                                                    | variables:           |                     |                   |                  |  |  |  |  |  |  |
| \$C\$31:\$E\$31                                                                                                    |                      |                     |                   | <b>E</b>         |  |  |  |  |  |  |
| Sujeto a las restricciones                                                                                                    | s:                   |                     |                   |                  |  |  |  |  |  |  |
| \$F\$26 = \$H\$26<br>\$F\$27;\$F\$29 >= \$H\$27<br>\$F\$30 <= \$H\$30                                                                                                    | 7:\$H\$29            |                     | *                 | Agregar          |  |  |  |  |  |  |
| şrş30 <= şriş30                                                                                                    |                      |                     |                   | Cambiar          |  |  |  |  |  |  |
|                                                                                                    |                      |                     |                   | Eliminar         |  |  |  |  |  |  |
|                                                                                                    |                      |                     |                   | Restablecer todo |  |  |  |  |  |  |
|                                                                                                    |                      |                     | -                 | Cargar/Guardar   |  |  |  |  |  |  |
| Convertir variables s                                                                                                    | sin restricciones en | no negativas        |                   |                  |  |  |  |  |  |  |
| Método d <u>e</u> resolución:                                                                                                    | Simple               | ex LP               | •                 | Opciones         |  |  |  |  |  |  |
| Método de resolución<br>Seleccione el motor GRG Nonlinear para problemas de Solver no lineales suavizados. Seleccione el<br>motor LP Simplex para problemas de Solver lineales, y seleccione el motor Evolutionary para problemas<br>de Solver no suavizados. |                      |                     |                   |                  |  |  |  |  |  |  |
| <u>A</u> yuda                                                                                                    |                      | (                   | <u>R</u> esolver  | Cerrar           |  |  |  |  |  |  |

Fig. 9. Modelo ingresado en la ventana de paramentros de Solver.

Adicionalmente, notar que se tiene que marcar el cajón de "Convertir variables sin restricciones en no negativas", que es el equivalente a decir que los Xj >= 0. Así mismo, puesto que estamos en programación lineal, el "Método de resolución:" debe ser el **Simplex LP**.

En este punto ya estamos en posición de presionar el botón "Resolver" para que el Solver inicie los cálculos internos y nos comunique si el problema tiene solución si se ha presentado algún inconveniente.

Como vemos en la Fig. 10, después de presionar "Resolver" el Solver nos muestra la ventana "Resultados del Solver", con el mensaje: "Solver encontró una solución. Se cumplen todas las restricciones y condiciones óptimas" y en la hoja del modelo podemos apreciar que los valores de las variables de decision X1, X2 y X3, tienen los valores de 1200, 800 y 0 respectivamente en las celdas en amarillo.

#### fx =C25\*C31+D25\*D31+E25\*E31 F25 Α С D G Н × Resultados de Solver 23 LD 24 x1 x2 x3 ш Solver encontró una solución. Se cumplen todas las 16000 25 Min Costo 10 5 15 restricciones y condiciones óptimas Informes Responder Confidencialidad 26 2000 2000 Peso 1 1 • Conservar solución de Solver 27 Proteínas 0.6 0.4 0.02 1040 >= 900 Límites >= 28 Vitaminas 0.5 0.05 4000 4000 3 O Restaurar valores originales 29 MinCalcio 1.5 0.75 4 2400 >= 2000 2400 30 MaxCalcio 1.5 0.75 4 <= 6000 Volver al cuadro de diálogo de parámetros de Informes de esquema 31 Solución 32 33 Aceptar Cancelar Guardar escenario. 34 35 Solver encontró una solución. Se cumplen todas las restricciones y condiciones 36 óptimas. 37 Al usar el motor GRG, Solver ha encontrado al menos una solución óptima local. Al 38 usar Simplex LP, significa que Solver ha encontrado una solución óptima global 39 40 41

## Fig. 10. Ventana de resultados del Solver.

## Descripción de las opciones de cálculo del Solver

## • Método "Simplex LP"

LP significa programación Lineal. Este método se usa para modelos con ecuaciones de primer orden. Las ecuaciones de primer orden son aquellas en las que las variables de decisión están elevadas a la primera potencia y su gráfico es una línea recta.

El Método Simplex LP producirá siempre soluciones óptimas globales para los problemas de optimización que puede resolver.

## • Método "GRG Nonlinear"

Se debe seleccionar este método cuando las ecuaciones formadas con las variables de decisión son no lineales pero continuas.

Un problema de optimización no lineal (NLP, smooth nonlinear programming) es uno en el que la función objetivo, o al menos una de las restricciones, es una función no lineal diferenciable de las variables de decisión. Por ejemplo:

## 4 X12 +3 X23 + log X3

Es una función no lineal diferenciable, donde X1, X2 y X3 son variables de decisión. Las funciones no lineales, a diferencia de las lineales, involucran variables que están elevadas a una potencia, pueden estar multiplicadas o divididas por otras variables. Adicionalmente pueden usar funciones trascendentales como la logarítmica, la exponencial, seno y coseno.

Los problemas no lineales y sus métodos de solución requieren que las funciones no lineales sean continuas y que generalmente sean diferenciables con respecto a cada variable de decisión, es decir, que las gradientes de la función sean continuas.

Una función es continua si no tiene quiebres cuando es graficada. Por ejemplo, la función del Excel =IF(C1>40, D1, 5\*D1) es discontinua, asumiendo que C1 es una variable de decisión, porque su valor "salta" de D1 a 5\*D1. De otro lado, la función Excel ABS(C1) es continua pero no diferenciable, su gráfico es una "V" continua, pero su derivada es discontinua, ya que salta de -1 a +1 en C1 = 0.

#### Método Evolutivo (Evolutionary)

Este método se debe usar si cualquiera de las funciones del modelo son discontinuas o no diferenciables. Se llama método evolutivo por que utiliza algoritmos evolutivos.

Los problemas no diferenciables o discontinuos son los más complejos de resolver y le pueden tomar mucho tiempo al Solver Excel. Adicionalmente, el método evolutivo solo puede encontrar "buenas" soluciones y no soluciones locales o globales.

Las funciones de Excel que son no diferenciables son MIN, MAX y ABS. Las funciones discontinuas del Excel son: INDICE, CONSULTAH, CONSULTAV, BUSCAR, ENTERO, REDONDEAR, CONTAR, BDMAX, BDMIN, SI, ELEGIR, NO, Y, O, MAYOR O IGUAL.

Si cualquiera de estas funciones forma parte del modelo en Excel se debe usar el Método Evolutivo.

#### Establecimiento de Opciones del Solver

A continuación, se muestra las opciones generales para todos los métodos antes de ejecutar el Solver para la mayoría de problemas. Esta ventana aparece cuando seleccionamos el botón de "Opciones" en el diálogo Solver.

| pciones                               | ?                   |
|---------------------------------------|---------------------|
| Todos los métodos 🛛 GRG Nonlinear     | F Evolutionary      |
| <u>P</u> recisión de restricciones:   | 0.000001            |
| Usar escala automática                |                     |
| Mostrar resultados de iteració        | ones                |
| Resolviendo restricciones de er       | nteros              |
| Omiti <u>r</u> restricciones de enter | os                  |
| Optimalidad de entero (%):            | 1                   |
| Resolviendo límites                   |                     |
| <u>T</u> iempo máximo (segundos):     |                     |
| <u>I</u> teraciones:                  |                     |
| Restricciones de enteros y Evolu      | tionary:            |
| <u>M</u> áximo de subproblemas:       |                     |
| Máximo de soluciones <u>v</u> iables: |                     |
|                                       |                     |
|                                       |                     |
| Acepta                                | ar <u>C</u> ancelar |

#### Establecimiento de Opciones – Todos los Métodos

Precisión de restricciones. Este valor establece la máxima diferencia entre la celda restringida y el valor real de la restricción. Se considera que la restricción es satisfecha si la diferencia entre ambos valores es menor o igual al valor considerado (0.000001 en el caso mostrado).

Usar escala automática. Esta opción hace que el Solver re-escale las variables, restricciones y la función objetivo. Esto es necesario si en el problema existen parámetros de entrada que tienen diferencias de magnitud importantes entre sus valores (por ejemplo, existen valores pequeños como 0.0001 y a la vez grandes como millones). Esto hará que en los cálculos se pierda precisión y se produzcan errores inesperados o condiciones para que el algoritmo se detenga. Consideramos una buena práctica tener activada siempre esta opción.

Mostrar resultados de iteraciones. Esta opción hará que el Solver se detenga después de cada iteración mostrando los resultados alcanzados en esa iteración. Generalmente no se solicita esta opción a no ser que se tenga alguna razón particular para hacerlo. A continuación, se muestra el diálogo después de cada parada en un modelo de mezclas.

|   | TCEN                                                                                   | TJUN                                                                | TCUM                                                                                                    | TANT                                                                                                    |                                                                                                    |                                                                                                    |                                                                                                    |                                                                                                    |  |  |  |  |
|---|----------------------------------------------------------------------------------------|---------------------------------------------------------------------|----------------------------------------------------------------------------------------------------|----------------------------------------------------------------------------------------------------|----------------------------------------------------------------------------------------------------|----------------------------------------------------------------------------------------------------|----------------------------------------------------------------------------------------------------|----------------------------------------------------------------------------------------------------|--|--|--|--|
|   |                                                                                        |                                                                     |                                                                                                    |                                                                                                    |                                                                                                    | ſ                                                                                                    |                                                                                                    | -300                                                                                                    |  |  |  |  |
|   | Mostrar                                                                                | solucion d                                                          | e prueba                                                                                                    |                                                                                                    |                                                                                                    |                                                                                                    | $\simeq$                                                                                                    | 600                                                                                                    |  |  |  |  |
|   |                                                                                        | • • •                                                               |                                                                                                    |                                                                                                    |                                                                                                    |                                                                                                    | ٦                                                                                                    | -150                                                                                                    |  |  |  |  |
|   | Solver se detuvo. Los valores de la solución actual se muestran en la hoja de cálculo. |                                                                     |                                                                                                    |                                                                                                    |                                                                                                    |                                                                                                    |                                                                                                    |                                                                                                    |  |  |  |  |
|   |                                                                                        |                                                                     |                                                                                                    |                                                                                                    |                                                                                                    |                                                                                                    |                                                                                                    |                                                                                                    |  |  |  |  |
|   | 1                                                                                      |                                                                     |                                                                                                    |                                                                                                    |                                                                                                    |                                                                                                    |                                                                                                    |                                                                                                    |  |  |  |  |
|   |                                                                                        |                                                                     |                                                                                                    | 1                                                                                                    |                                                                                                    |                                                                                                    |                                                                                                    | 10,200                                                                                                    |  |  |  |  |
|   | <u>C</u> ont                                                                           | inuar                                                               | Detene <u>r</u>                                                                                                    | G                                                                                                    | u <u>a</u> rdar escena                                                                                                    | rio                                                                                                    |                                                                                                    | 12,000                                                                                                    |  |  |  |  |
|   |                                                                                        |                                                                     |                                                                                                    |                                                                                                    |                                                                                                    | -                                                                                                    | _                                                                                                    | 20,000                                                                                                    |  |  |  |  |
|   |                                                                                        |                                                                     |                                                                                                    | 1                                                                                                    | 0                                                                                                    | <=                                                                                                    |                                                                                                    | 8,000                                                                                                    |  |  |  |  |
|   | 350                                                                                    | 420                                                                 | 380                                                                                                    | 300                                                                                                    | 4,200,000                                                                                                    |                                                                                                    |                                                                                                    |                                                                                                    |  |  |  |  |
|   | 0.0                                                                                    | 10000.0                                                             | 0.0                                                                                                    | 0.0                                                                                                    |                                                                                                    |                                                                                                    |                                                                                                    |                                                                                                    |  |  |  |  |
| - |                                                                                        | TCEN<br>Mostrar<br>Solver s<br>hoja de<br><u>Cont</u><br>350<br>0.0 | TCEN     TJUN       Mostrar solución de       Solver se detuvo. Los       hoja de cálculo.       Continuar       350       420       0.0     10000.0 | TCEN     TJUN     TCUM       Mostrar solución de prueba       Solver se detuvo. Los valores de la hoja de cálculo.       Continuar     Detener       350     420     380       0.0     10000.0     0.0 | TCEN     TJUN     TCUM     TANT       Mostrar solución de prueba       Solver se detuvo. Los valores de la solución actua       hoja de cálculo.       Continuar     Detener     G       350     420     380     300       0.0     10000.0     0.0     0.0 | TCEN     TJUN     TCUM     TANT       Mostrar solución de prueba       Solver se detuvo. Los valores de la solución actual se muestran en hoja de cálculo.       Continuar     Detener     Guardar escena       0     1     0       350     420     380     300       0.0     10000.0     0.0     0.0 | TCEN       TJUN       TCUM       TANT         Mostrar solución de prueba       Mostrar solución de prueba         Solver se detuvo. Los valores de la solución actual se muestran en la hoja de cálculo.       Guardar escenario         Continuar       Detener       Guardar escenario         350       420       380       300       4,200,000         0.0       10000.0       0.0       0.0       0.0 | TCEN       TJUN       TCUM       TANT         Mostrar solución de prueba       X         Solver se detuvo. Los valores de la solución actual se muestran en la hoja de cálculo.       Solver se detuvo. Los valores de la solución actual se muestran en la hoja de cálculo.         Continuar       Detener       Guardar escenario         1       0<= |  |  |  |  |

Omitir restricciones de enteros. Esta opción se usa para "relajar" el problema lineal en enteros, es decir omitir todas las declaraciones en enteros para las variables de decisión. En general es una buena práctica correr un problema en enteros primero como un problema relajado, ya que, si la solución resulta en forma natural en enteros, tendremos el beneficio de los reportes de sensibilidad.

Optimalidad de entero (%). Define la máxima diferencia en % entre el valor de la función objetivo de la mejor solución del problema considerando las restricciones en enteros y el problema relajado. El valor por defecto es 1%. Seleccionando 0% se garantiza obtener la mejor solución, pero puede tomar mucho tiempo.

Límites para la solución (mostrado como "Resolviendo Límites")

Tiempo máximo (segundos). El tiempo máximo de ejecución de un problema permitido al Solver. Sin embargo, presionando la tecla ESC se puede detener la ejecución en cualquier momento. Si hacemos esto el Solver preguntará si queremos detener la ejecución definitivamente o continuar.

Iteraciones. El máximo número de iteraciones (ejecuciones de prueba) que se le permite ejecutar la Solver.

Restricciones de enteros y Evolutionary. Esta opción solo aplica si se utiliza el Método Evolutivo o si se usa cualquier tipo de restricciones en enteros (entero, binario o "todos diferentes").

Máximo de sub problemas. El número máximo de sub problemas permitido al Método evolutivo para evaluar.

Máximo de soluciones viables. El número máximo de soluciones factibles de generar permitidas al Solver.

#### Establecimiento de opciones para el Método Evolutivo

A continuación, se explicará las opciones para resolver problemas con el Método Evolutivo.

| Opciones                                   | 8 ×              |
|--------------------------------------------|------------------|
| Todos los métodos GRG Nonlinear            | Evolutionary     |
| C <u>o</u> nvergencia:                     | 0.0001           |
| Tasa de <u>m</u> utación:                  | 0.075            |
| Tamaño de <u>p</u> oblación:               | 100              |
| Valo <u>r</u> de inicialización aleatorio: | 0                |
| Tiempo máximo sin mejor <u>a</u> :         | 30               |
| Requerir <u>l</u> ímites en variables      |                  |
| Aceptar                                    | <u>C</u> ancelar |

Convergencia. La convergencia permite especificar qué tan cerca deseamos que la solución final del Solver esté de la solución óptima. El valor de la convergencia establece la máxima diferencia en % que el 99% de las últimas soluciones encontradas tienen entre ellas, antes de que el Solver presente el siguiente mensaje: "Solver no puede mejorar la solución actual. Se cumplen todas las restricciones" y presente su solución final.

A medida que el valor de la convergencia es más pequeño se requerirán más iteraciones para alcanzar este valor, pero la solución proporcionada por el Solver estará más cercana a la solución óptima.

Tasa de Mutación. Es la tasa o frecuencia de cambio, a la cual "mutarán" (es decir cambiarán) las soluciones (cada solución representa un individuo, y la generación es el conjunto de soluciones consideradas en una iteración) que mantiene el Solver en el espacio de soluciones, a fin de incrementar la probabilidad de no quedarse atrapado en un óptimo local y a la vez explorara otras regiones que pudieran aportar mejores soluciones. La frecuencia de mutación es un número entre 0 y 1.

Tamaño de población. Este valor establece cuántos puntos muestreados del espacio de soluciones serán mantenidos como soluciones candidatas en todo momento para cada variable de decisión. Este valor debe ser un número entre 10 y 200.

Valor de inicialización aleatorio. El algoritmo evolutivo utiliza un generador de números aleatorios para diferentes elecciones aleatorias, que inicia una serie de números aleatorios a partir de un número

"semilla". Si se ingresa un número o semilla, el Solver realizará las mismas elecciones cada vez que se ejecute. Si se deja en blanco o cero, el Solver usará una semilla diferente para generar números aleatorios cada vez que se ejecute, lo cual puede llevar a una solución diferente que puede ser mejor o peor que la anterior.

Tiempo máximo sin mejora. Este es el tiempo en segundos permitido para que el Solver continúe trabajando sin lograr una mejora significativa en la solución final. Después de transcurrido este límite de tiempo, el Solver emitirá el mensaje "Solver no puede mejorar la solución actual. Se cumplen todas las restricciones".

Requerir límites en variables. Esto indicará que el Solver trabajará solo si las variables de decisión tienen límites superiores e inferiores establecidos. En general, el algoritmo evolutivo será más eficiente si las variables de decisión tienen límites más estrechos.

## Fuentes de información

- 1. Fylstra, D., Lasdon, L., Watson, J., & Waren, A. (1998). Design and use of the Microsoft Excel Solver. *Interfaces*, *28*(5), 29-55. DOI: 10.1287/inte.28.5.29
- 2. Harmon, M. (2012). Step-By-Step Optimization With Excel Solver-The Excel Statistical Master. Excel Master Series.